## Содержание

| Инструкция по настройке Mail Merge для массовой рассылки писем | 2 |
|----------------------------------------------------------------|---|
|----------------------------------------------------------------|---|

## Инструкция по настройке Mail Merge для массовой рассылки писем

1. Открыть приложение Thunderbird

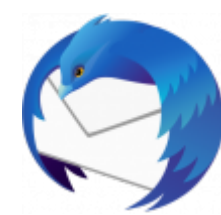

2. Проверить наличие дополнения Mail Merge в меню Thunderbird

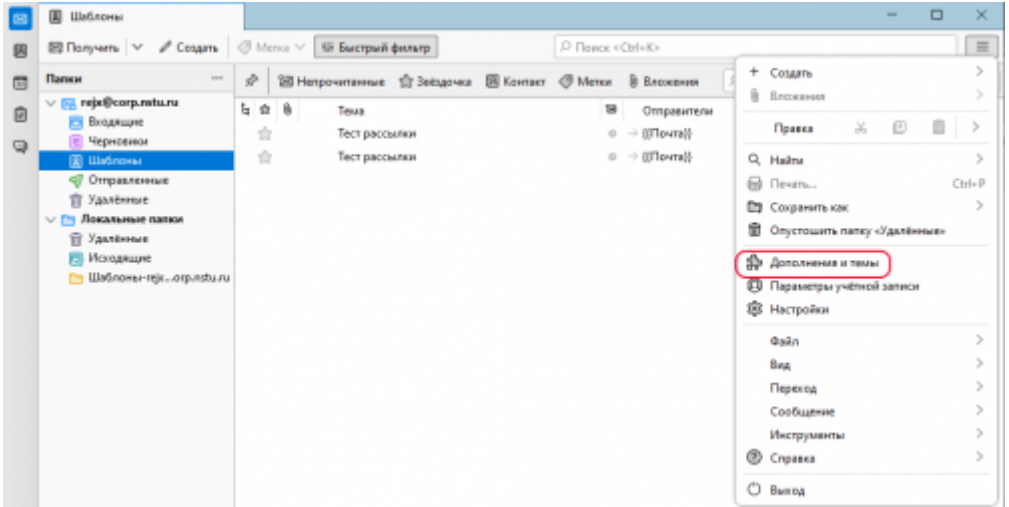

В случае отсутствия найти в поиске в правом верхнем углу и установить дополнение

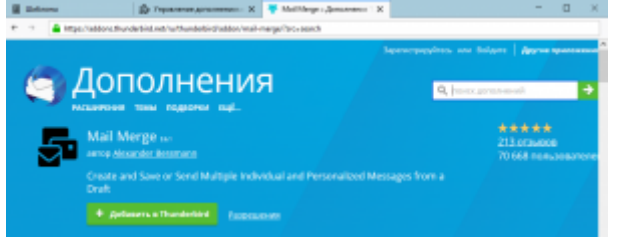

3. Таблицу excel создать/сохранить в формате .xlsx, где в первой строчке указаны названия столбцов для последующей работы с почтой

|             | А              | В         |  |
|-------------|----------------|-----------|--|
| 1           | Почта          | Имя       |  |
| 2           | anton@mail.ru  | антон     |  |
| 3           |                |           |  |
|             |                |           |  |
| $\boxtimes$ | 🖾 Входящие     |           |  |
| A           | 🖾 Получить 🗸 🌔 | 🖉 Создать |  |
|             | Папки          |           |  |

- 4. Нажать кнопку «создать»
- 5. Написать письмо по шаблону в строке «От» можно изменить почту, например на «udo@corp.nstu.ru». Кому: В двойных фигурных скобках («написать\_название\_столбца\_с\_почтой\_например\_почта\_.\_в\_тексте\_письма\_можно\_указа ть\_другие\_столбцы\_в\_таком\_же\_формате», например «Имя». Для добавления вложений перенести требуемые файлы в окно с сообщением

| Company Conduct                                                     | panel famout nelpipenge (PTMprodeprode Sorgey Second So Feeder Sorgey Second Sorgey Second Sorgey Sorgey Second Sorgey Sorgey Sorgey Sorgey Sorgey Sorgey Sorgey Sorgey Sorgey Sorgey Sorgey Sorgey Sorgey Sorgey Sorgey Sorgey Sorgey Sorgey Sorgey Sorgey Sorgey Sorgey Sorgey Sorgey Sorgey Sorgey Sorg                                                                                                    | - 8 3     |
|---------------------------------------------------------------------|----------------------------------------------------------------------------------------------------|-----------|
| ale Domo Bu                                                         | a figurers Bayers Harquine Bragomers Dames                                                                                                    | -         |
| (repairs ) 1                                                        | Colora Subshite A States A                                                                                                    | o process |
| 67                                                                  | n radiologianta area 👘 👘 🖓                                                                                                    |           |
| Keny                                                                | s [final_1]                                                                                                    |           |
| Karner                                                              | <ul> <li>Weaktimess stylet@geat.cm</li> </ul>                                                                                                    |           |
| 300                                                                 | Reconcepting and in Reconfiguration Programmers Provences in Programmers RPTM                                                                                                    |           |
| dans.                                                               | × Instant × ■ 2 to 7 to 7 U A U ≥ 2 2 U A U ≥ 2 2 U ≥ 2 2 U ≥ 2 2 U ≥ 2 2 U ≥ 2 2 U ≥ 2 2 U ≥ 2 2 U ≥ 2 2 U ≥ 2 2 U ≥ 2 2 U ≥ 2 2 U ≥ 2 2 U ≥ 2 2 U ≥ 2 2 U ≥ 2 2 U ≥ 2 2 U ≥ 2 2 U ≥ 2 2 U ≥ 2 2 U ≥ 2 2 U ≥ 2 2 U ≥ 2 2 U ≥ 2 2 U ≥ 2 2 U ≥ 2 2 U ≥ 2 2 U ≥ 2 2 U ≥ 2 2 U ≥ 2 2 U ≥ 2 2 U ≥ 2 2 U ≥ 2 2 U ≥ 2 2 U ≥ 2 2      |           |
|                                                                     | Maxaneuro pycologentine uschul                                                                                                    |           |
| baxanaun pp                                                         | Bullow entreparts                                                                                                    |           |
|                                                                     |                                                                                                    |           |
| Cancelonge out                                                      | 1002DC (Prevent generation) to a decretely heritory and the heritory and the method of the culture to the culture of the culture of the cultu |           |
| 5 powerse wepor                                                     | прелик унациеся получит всю алуальную неформацие о провилая прийне 2023 годо, всемонноствя пострятение но боднально носта и ответы но все вопросы.                                                                                                    |           |
| Отнерани вы                                                         | ступит: проректор по учибной работи, заяндующие кафкар, доканы факультеток, преподавлятия и студонты НЕТУ КОПИ.                                                                                                    |           |
| <ul> <li>Decement</li> <li>Other and</li> <li>Department</li> </ul> | an contractor configurance and con a standing discrimentaria<br>La contractoria in Configurational and configuration contractoria discrimentaria<br>La TOTI montproduction composition discrimentaria                                                                                                    |           |
| teolingens p                                                        | penerganan. Separat peparat se dana ceparat angesi HTYHSTH sesso se course inter inter in                                                                                                    |           |
|                                                                     |                                                                                                    |           |
| KSUN .                                                              |                                                                                                    |           |
|                                                                     |                                                                                                    |           |
| the space spa                                                       |                                                                                                    |           |
|                                                                     |                                                                                                    |           |
| pocate occourt                                                      | ь содністин в распространоми миформадни в прадстопидни нароприотим сради унадники вашато унибнита завадомах.                                                                                                    |           |
| berbourses o<br>jus serveso into                                    | обства и добства разрестранови информации, на подотовити в нос. Дня птерътах дверей в текством вида, который новно созперовать и отвраять в четы школы и отвозов нея выполноть в социальные отво школы, в<br>артинир Текст и причива напратот во акономи с дановку тексну                                                                                                    | TBOHD     |
| THEFT. THEM AND                                                     | it as represented in the second second s                                                                                                    |           |
|                                                                     | Veneziani un nencrozzano effortazzanium a consusta sus ceforta AETA (2014)                                                                                                    |           |
|                                                                     |                                                                                                    |           |

From: https://kb.nstu.ru/ - База знаний НГТУ НЭТИ

Permanent link: https://kb.nstu.ru/it:mail:mailmerge?rev=1675911877

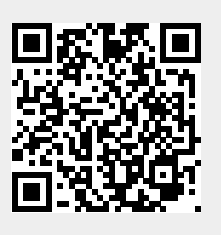

Last update: 2023/02/09 10:04